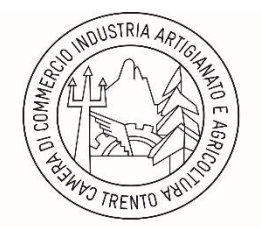

CAMERA DI COMMERCIO INDUSTRIA ARTIGIANATO E AGRICOLTURA DI TRENTO

## VISUALIZZAZIONE VALIDITA' DELLA FIRMA DEL DOCUMENTO INFORMATICO PUBBLICATO ALL'ALBO ON-LINE

Si precisa, come dichiarato dall'Agenzia per l'Italia Digitale, che un documento firmato digitalmente sul quale sono riportati i dati degli estremi di protocollo, dati disponibili solo successivamente alla sottoscrizione del documento stesso, potrebbe apparire corrotto in quanto modificato dopo la firma. Non devono, infatti trarre in inganno i messaggi mostrati dal *reader* del documento "*Almeno una delle firme non è valida*" e "*II documento dopo la firma è stato modificato o si è danneggiato*", in quanto è comunque possibile accedere alla versione del documento correttamente sottoscritta, coerentemente con quanto previsto dalle regole tecniche di cui al D.P.C.M- del 22 febbraio 2013.

Di seguito si riportano le istruzioni operative per accedere alla versione correttamente sottoscritta del documento pubblicato all'Albo online della Camera di Commercio I.A.A. di Trento (<u>http://legalworkact.infocamere.it/lwa/attionweb/trento.jsp</u>) nel caso appaia il messaggio "Almeno una delle firme non è valida":

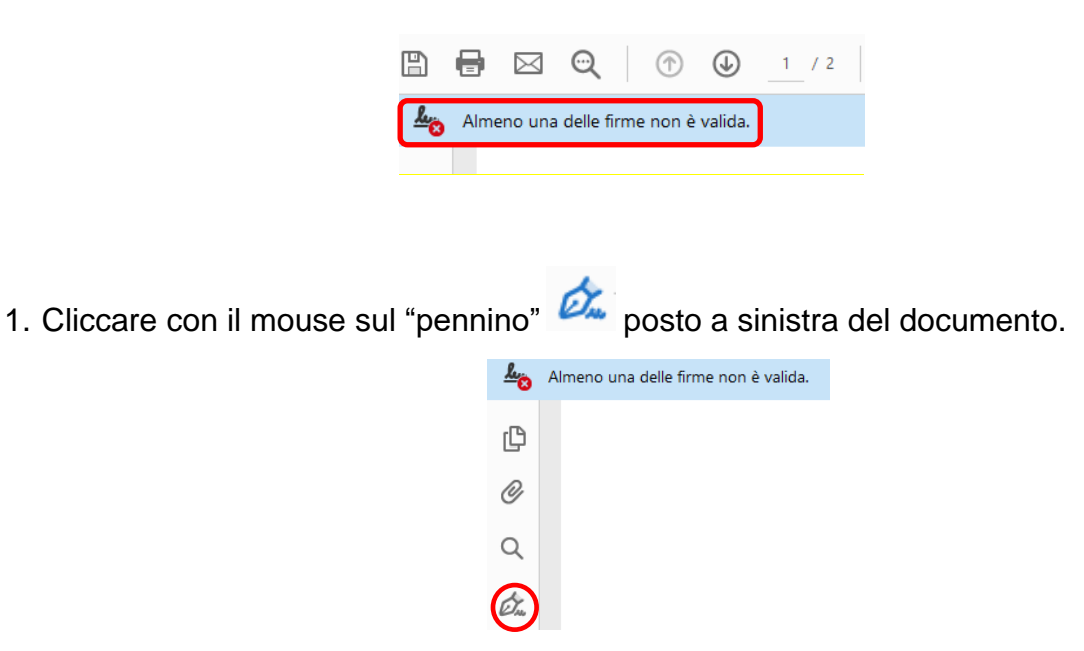

2. Con un doppio click del mouse selezionare "Rev. 1: firmato da......".

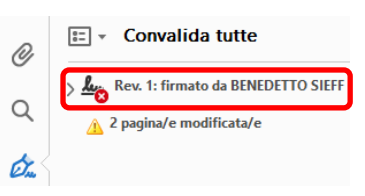

3. Cliccare con il mouse sulla riga "Fare clic per visualizzare questa versione"

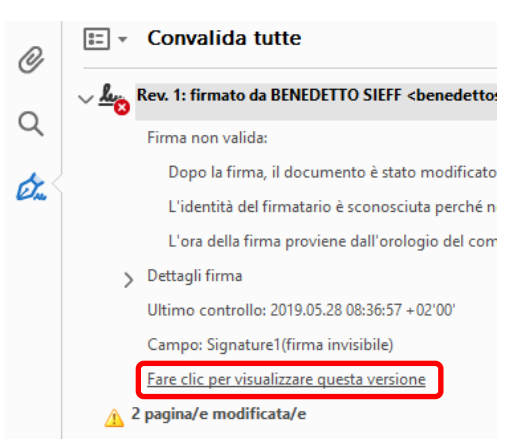

## Il documento viene visualizzato nel formato PDF

|   | 🔒 Loo  | al\EWH            | -30848-0             | ) - Adobe Ad               | crobat Rea              | ider DC, Vers             | sione: Signa             | ture1,Firmat                 | o da BENED                   | ETTO SIEFF <          | benedettosief | f@gmail.co | m>,2019.04.2 | 29   | -    |   | ×          |
|---|--------|-------------------|----------------------|----------------------------|-------------------------|---------------------------|--------------------------|------------------------------|------------------------------|-----------------------|---------------|------------|--------------|------|------|---|------------|
| 1 | File N | Aodifica          | Vista                | Finestra                   | ?                       |                           |                          |                              |                              |                       |               |            |              |      |      | _ | ×          |
| 1 | í      | La ven<br>interat | sione v<br>ttive. Pe | isualizzata<br>er modifica | corrente<br>ire il doci | emente è fi<br>umento, sa | irmata. So<br>alvarne un | no disabilit<br>la copia e q | ate tutte le<br>juindi aprir | e funzioni di<br>rla. | i modifica e  | V          | isualizza    | гарр | orto |   | Þ          |
|   | ß      |                   |                      |                            |                         |                           |                          |                              |                              |                       |               |            |              |      |      | ^ | <u> Cu</u> |
|   | Ø      |                   |                      |                            |                         |                           |                          |                              |                              |                       |               |            |              |      |      |   |            |
|   | Öra,   |                   |                      |                            |                         |                           | т                        | ribunal                      | le di T                      | Frento                |               |            |              |      |      |   |            |
|   |        |                   |                      | N .                        | R.G.                    | 1140/2                    | 019 VG                   |                              |                              |                       |               |            |              |      |      |   |            |

- 4. Cliccare con il mouse sul "pennino" osto a sinistra del documento.
- 5. Se compare il simbolo is deve procedere all'aggiornamento dei certificati CA come indicato al successivo punto 6.

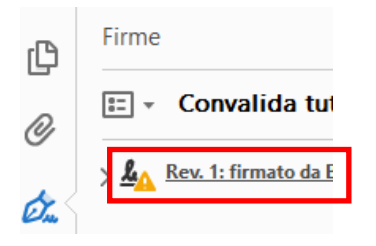

6. Dalla barra menù del documento visualizzato, selezionare l'opzione Preferenze

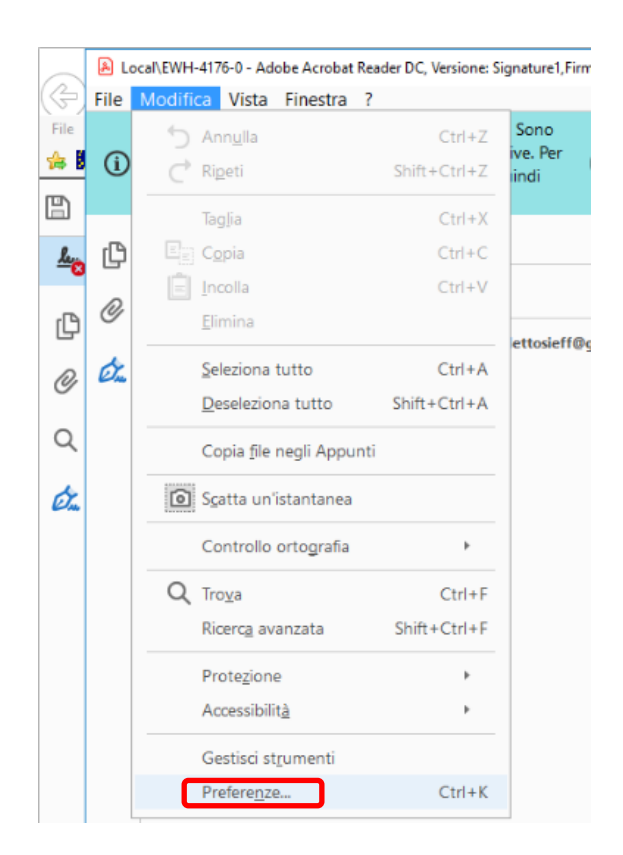

7. Selezionare l'opzione **Gestione affidabilità**. Poi cliccare con il mouse su **Aggiorna adesso** per l'aggiornamento dei certificati da *Adobe AATL* e *Adobe EUTL*. Alla domanda **Installarli**? cliccare su **OK** (vedi immagini sotto).

| Preferenze                           |                                                                                                | $\times$ |
|--------------------------------------|------------------------------------------------------------------------------------------------|----------|
| Categorie:                           | Gestore affidabilità                                                                           |          |
|                                      | Allenati di file PDF                                                                           |          |
| Creazione commenti                   |                                                                                                |          |
| Generali                             | ✓ Consenti apertura di file allegati diversi da PDF con applicazioni esterne                   |          |
| Schermo intero                       | Dissisting Palace and disite district file allocation constitution and constitution            |          |
| Visualizzazione pagina               | Ripristina i elenco predeninito di upi di nie allegati consentiti e non consentiti: Ripristina |          |
| 3D e multimedia                      | Accesso Internet da file PDF esterni al browser Web                                            |          |
| Accessibilità                        | A meno che consentito esplicitamente i file PDF non possono inviare informazioni a Internet.   |          |
| Account e-mail                       |                                                                                                |          |
| Affidabilità multimedia (precedente) | Modifica impostazioni                                                                          |          |
| Controllo ortografia                 |                                                                                                |          |
| Firme                                | Aggiornamenti Adobe Approved Trust List (AATL) automatici                                      |          |
| Gestore affidabilità                 |                                                                                                |          |
| Identità                             | Carica certificati affidabili da un server Adobe AATL                                          |          |
| Internet                             | Chief sime di assistante 1                                                                     |          |
| JavaScript                           | Chiedi phima di aggiorna e Aggiorna adesso                                                     |          |
| Lettura                              |                                                                                                |          |
| Misura (2D)                          | Aggiornamenti European Union Trusted Lists (EUTL) automatici                                   |          |
| Misura (2D)                          | ✓ Carica certificati affidabili da un server Adobe EUTL                                        |          |
| Misura (Geo)                         | 2                                                                                              |          |
| Moduli                               | Chiedi prima di aggiornare 🗧 Aggiorna adesso                                                   |          |
| Multimedia (precedente)              |                                                                                                |          |
| Protezione                           |                                                                                                |          |
| Protezione (avanzata)                | 1                                                                                              |          |
| Revisione                            |                                                                                                |          |
| Ricerca                              |                                                                                                |          |
| Tracker                              |                                                                                                |          |
| Unità                                |                                                                                                |          |
|                                      |                                                                                                |          |
|                                      | OK Annulla                                                                                     |          |

|             | Aggiornamento certificati affidabili                                                               | ×   |   |
|-------------|----------------------------------------------------------------------------------------------------|-----|---|
|             | Sono disponibili per il download certificati affidabili, c migliorano l'uso dei documenti firmati. | :he |   |
|             | Installarli?                                                                                       |     |   |
|             | ? OK Annul                                                                                         | la  |   |
|             |                                                                                                    |     |   |
| Acrobat Rea | ider                                                                                               |     |   |
| () Im       | postazioni di protezione aggiornate correttamente.                                                 |     |   |
|             |                                                                                                    | ОК  | > |

8. Ora cliccando sul "pennino" occomparirà questo simbolo della firma del documento informatico.

9.

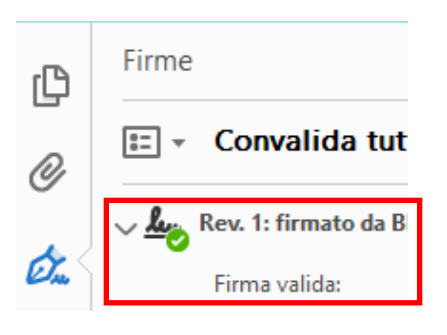